THE EXPERT'S VOICE® IN OBJECTIVE-C

# Objective-C Quick Syntax Reference

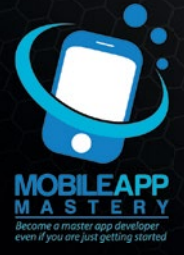

Matthew Campbell

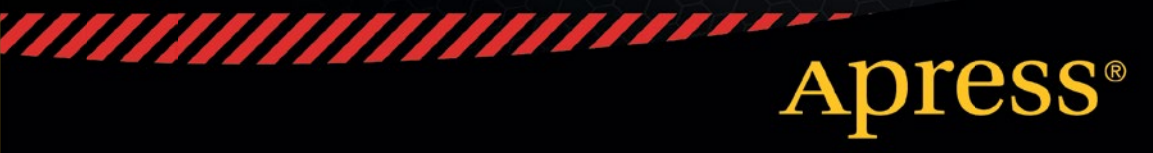

For your convenience Apress has placed some of the front matter material after the index. Please use the Bookmarks and Contents at a Glance links to access them.

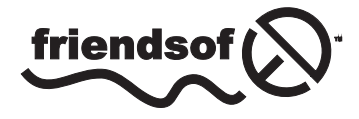

**Apress**<sup>®</sup>

# **Contents at a Glance**

| About the Author xiii           |
|---------------------------------|
| About the Technical Reviewerxv  |
| Introduction xvii               |
| Chapter 1: Hello World1         |
| Chapter 2: Build and Run7       |
| Chapter 3: Variables            |
| Chapter 4: Operators            |
| Chapter 5: Objects              |
| Chapter 6: Strings23            |
| Chapter 7: Numbers27            |
| Chapter 8: Arrays29             |
| Chapter 9: Dictionaries         |
| Chapter 10: For Loops           |
| Chapter 11: While Loops         |
| Chapter 12: Do While Loops      |
| Chapter 13: For-Each Loops41    |
| Chapter 14: If Statements       |
| Chapter 15: Switch Statements   |
| Chapter 16: Defining Classes 49 |

| Chapter 17: Class Methods         | <mark>57</mark> |
|-----------------------------------|-----------------|
| Chapter 18: Inheritance           | <mark>59</mark> |
| Chapter 19: Categories            | 65              |
| Chapter 20: Blocks                | <mark>69</mark> |
| Chapter 21: Key-Value Coding      | <b>73</b>       |
| Chapter 22: Key-Value Observation | <b>75</b>       |
| Chapter 23: Protocols             | 81              |
| Chapter 24: Delegation            | <mark>85</mark> |
| Chapter 25: Singleton             | <mark>89</mark> |
| Chapter 26: Error Handling        | 91              |
| Chapter 27: Background Processing | <mark>95</mark> |
| Chapter 28: Object Archiving      | <mark>97</mark> |
| Chapter 29: Web Services          |                 |
| Index                             | 105             |

# Introduction

Objective-C is a tool that you can use to create stunning applications for the Mac, iPhone, and iPad. This unique programming language traces its linage back to the C programming language. Objective-C is C with object-oriented programming.

Today, learning programming is about learning how to shape our world. Objective-C programmers are in a unique position to create mobile applications that people all over the world can use in their daily lives.

Objective-C is a delight to use. While other programming languages can feel clumsy at times, Objective-C will show you its power and reach with grace. Problems that seem intractable in other programming languages melt away in Objective-C.

At its core, this book is about laying out, without any fuss, what Objective-C can do. When you know what you want to do, but you just need to know the Objective-C way to do it, use this book to get help.

### **CHAPTER 1**

# Hello World

# Xcode

Objective-C is a programming language that extends the C programming language to include object-oriented programming capabilities. This means that most classic C programming procedures are used in Objective-C programs. For the purposes of this book, you will need to have an idea of how C programming works.

Before you write any Objective-C code, you will need to have the proper tool for the job. For Objective-C, this tool is Xcode. Xcode will be your primary code editor and integrated development environment (IDE).

**Note** Xcode requires a Mac. You cannot install Xcode on a Windows-or Linux-based computer.

To install Xcode, go to the Mac App Store by selecting your Mac's menu bar and then choosing  $\bigstar >$  App Store. Use the App Store search feature to locate Xcode by typing the word **Xcode** into the textbox next to the hourglass. Press return to search for Xcode. You will be presented with a list of apps, and Xcode should be the first app in the list. Install Xcode by clicking the button with the word **free** next to the Xcode icon. See Figure 1-1 for the screen that you should see once you searched for Xcode in the App Store.

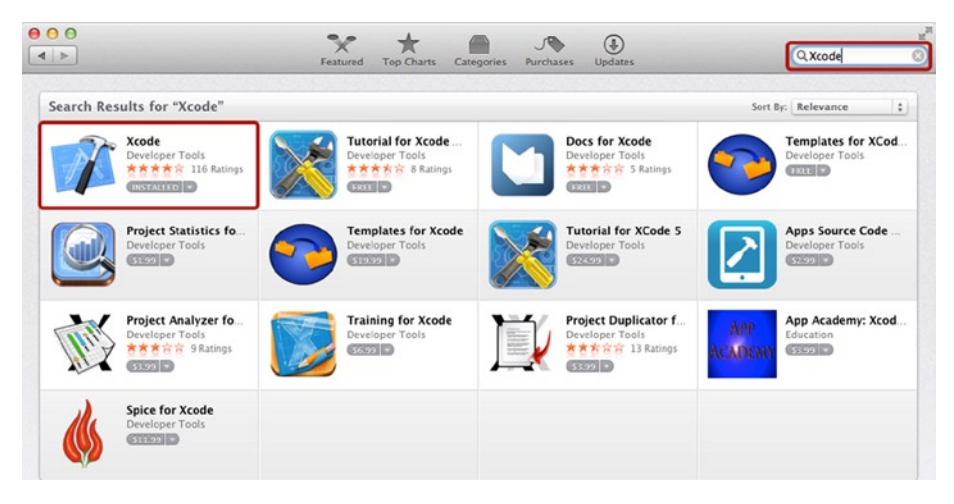

Figure 1-1. Downloading Xcode from the App Store

# **Creating a New Project**

Open Xcode by going to your **Applications** folder and clicking the Xcode app. You will be presented with a welcome screen that includes text that reads **Create a new Xcode project** (see Figure 1-2). Click the text **Create a new Xcode project** to get started.

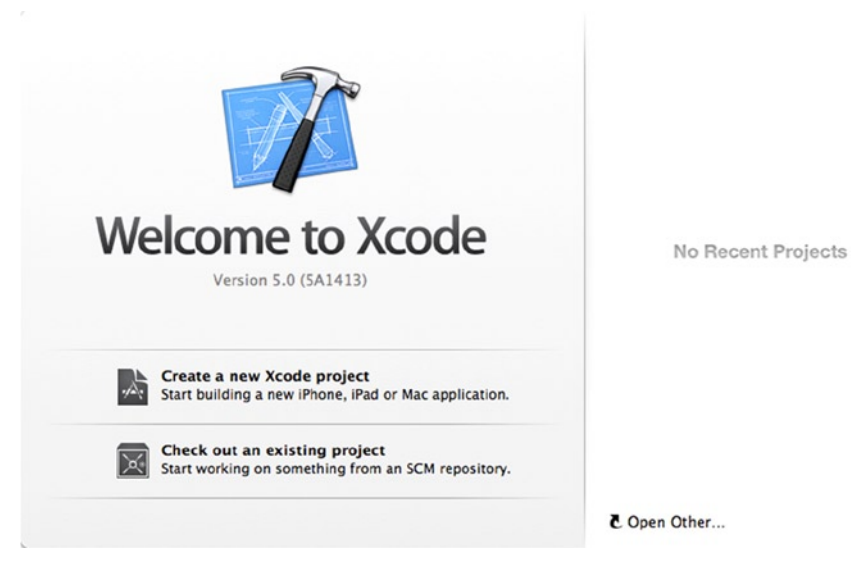

Figure 1-2. Xcode welcome screen

The next screen that appears will list options for creating apps both for iOS and Mac. In this book, you will be using a Mac Command Line Tool app, so set up this by choosing **OSX**  $\triangleright$  **Application**  $\triangleright$  **Command Line Tool**.

When the next screen appears, just give your new project a name, choose the type Foundation, leave the other settings as they are, and then click **Next**.

Now choose a folder to save the Xcode project on your Mac. Once you do this, an Xcode screen will appear. The Xcode screen will include a list of files on the left and a code editor in the center (see Figure 1-3).

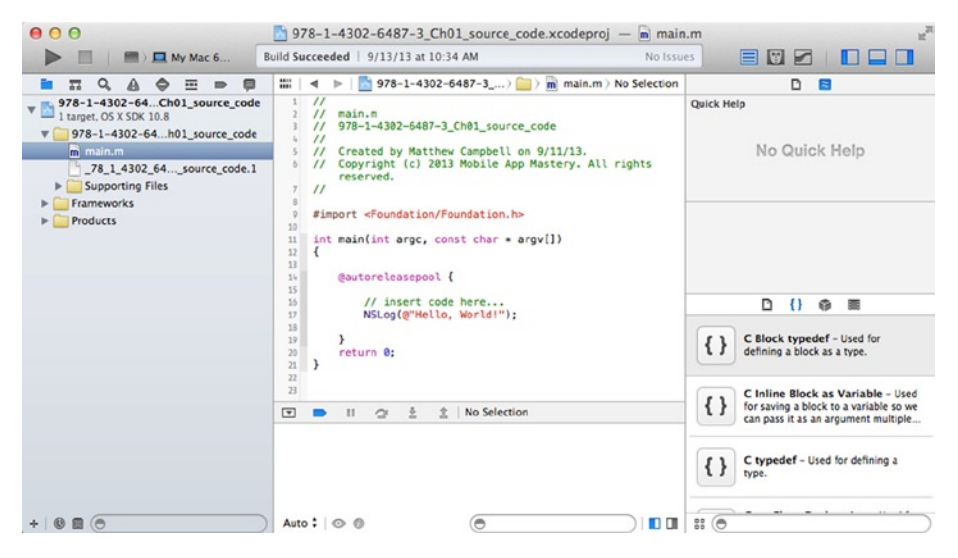

Figure 1-3. Code editor and project navigator

# **Hello World**

Writing Hello World in code is what we do when want to make sure that we have set up a code project correctly. Xcode makes this really easy to do because new Command Line Tool projects come with Hello World already coded.

All you need to do is use the **Project Navigator**, the widget on the left-hand area of your Xcode screen, to locate the file named **main.m**. Click **main.m** to open the file in the code editor (Figure 1-4).

#### CHAPTER 1 🔳 HELLO WORLD

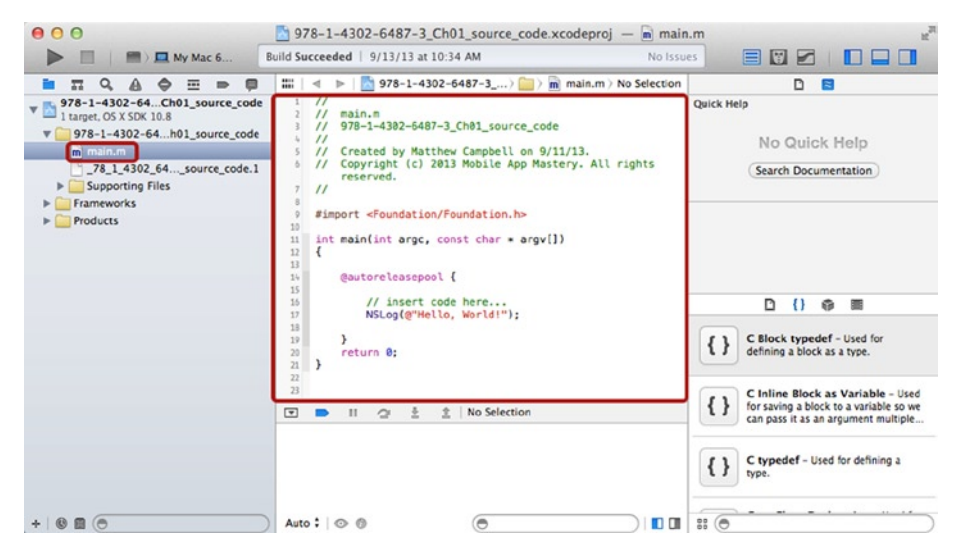

Figure 1-4. Editing main.m

When you do this you will see code that looks a bit like this:

```
#import <Foundation/Foundation.h>
```

```
int main(int argc, const char * argv[]){
    @autoreleasepool {
        // insert code here...
        NSLog(@"Hello, World!");
    }
    return 0;
}
```

Much of the code above sets up the application, starting with the #import statement. This statement imports the code that you need, called **Foundation**, for your Objective-C program to work.

The next part of the code above is the function named main, which contains all the program code and returns the integer 0 when the program is complete.

Inside the main function you will see an Objective-C auto release pool. Auto release pools are required to support the memory management system used with Objective-C. The auto release pool is declared with the @autoreleasepool keyword.

In the middle of all this code, you can see the Hello World code, which looks like this:

```
NSLog(@"Hello, World!");
```

The first piece of this is the function NSLog. NSLog is used to write messages to the console log. Xcode's console log is located at the bottom of the Xcode screen (Figure 1-5) and presents error messages along with messages that you send using NSLog.

#### CHAPTER 1 HELLO WORLD

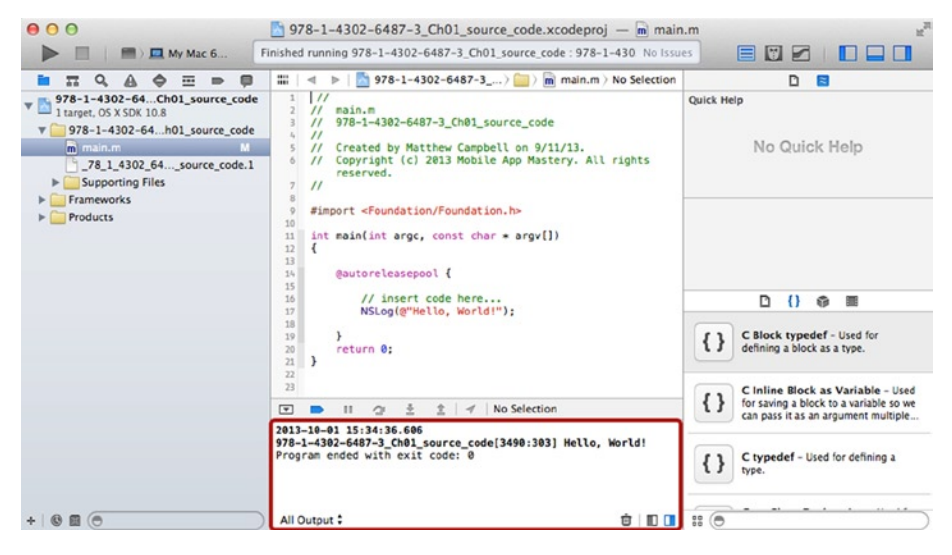

Figure 1-5. Hello World output in console screen

**Note** By default the console log is hidden along with the debugger at the bottom of the screen. To see these two components you must unhide the bottom screen by clicking the **Hide or Show Debug Area** toggle located in the top right-hand part of the Xcode screen. This button is located in the middle of a set of three buttons.

The string Hello World is enclosed with quotes ("") and the Objective-C escape character @. The @ character is used in Objective-C to let the compiler know that certain keywords or code have special Objective-C properties. When @ is before a string in double quotes, as in @"Hello, World!", it means that the string is an Objective-C NSString object.

# **Code Comments**

There is one more line of code that Xcode helpfully inserted into this project for you. This line of code is a good example of a code comment and begins with these two special characters: //. Here is what the code comment looks like:

```
// insert code here...
```

Code comments are used to help document your code by giving you a way to insert text into the program that will not be compiled into a working program.

# **Build and Run**

To test the code, click the Run button in the top upper left area of the Xcode screen. See Figure 1-6 to see which button to push.

When you click the Run button, Xcode will compile the code in the Xcode project and then run the program. The program you have been working on will print out the words Hello World. You can see the output circled in Figure 1-6.

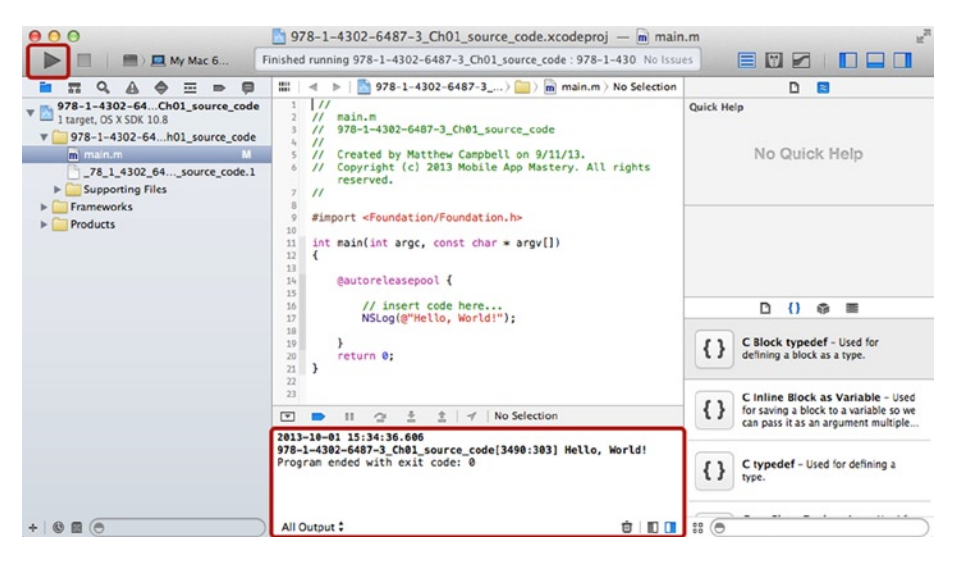

Figure 1-6. Building and running the Hello World code

### Where to Get More Information

This book is a quick reference for Objective-C, and I have focused on the code and patterns that I judge will be most useful for most people. However, this means that I can't include everything in this book.

The best place to get complete information on Objective-C and the Mac and iOS applications that you can create with Objective-C is the Apple Developer web site. You can get to the Apple Developer web site by using a web browser to navigate to http://developer.apple.com/resources.

This web site contains guides, source code, and code documentation. The part of the web site that will be most relevant to the topics in this book is the code documentation for the Foundation framework. You can use the web site's search features to look for a specific class like NSObject, or you can search for the word Foundation or Objective-C.

### **CHAPTER 2**

# **Build and Run**

# Compiling

Objective-C code needs to be turned into machine code that runs on an iOS device or a Mac. This process is called compiling, and Xcode uses the LLVM compiler to create machine code. Xcode templates used to create new projects, like you did in Chapter 1, will have the settings that the compiler needs to set this up for you.

# Building

Compiling code is usually only part of the process involved with creating an app. Apps destined to be distributed to Mac and iPhone users require other resources in addition to the compiled code. This includes content like pictures, movies, music, and databases.

These resources, along with an app directory structure, are all packed into a special file called a **Bundle**. You will use Xcode to compile your source code and then package everything into the bundle that you need for you app. This process is called **Building** in Xcode.

If you look under the **Project** menu item in your Xcode menu bar (Figure 2-1), you will see options for building your program. Usually you will just use the **Build and Run** feature of Xcode to creating compile and test your code.